## Setting up an Office 365 account on an iOS device

## 1. Go to Settings > Mail, Contacts, Calendars

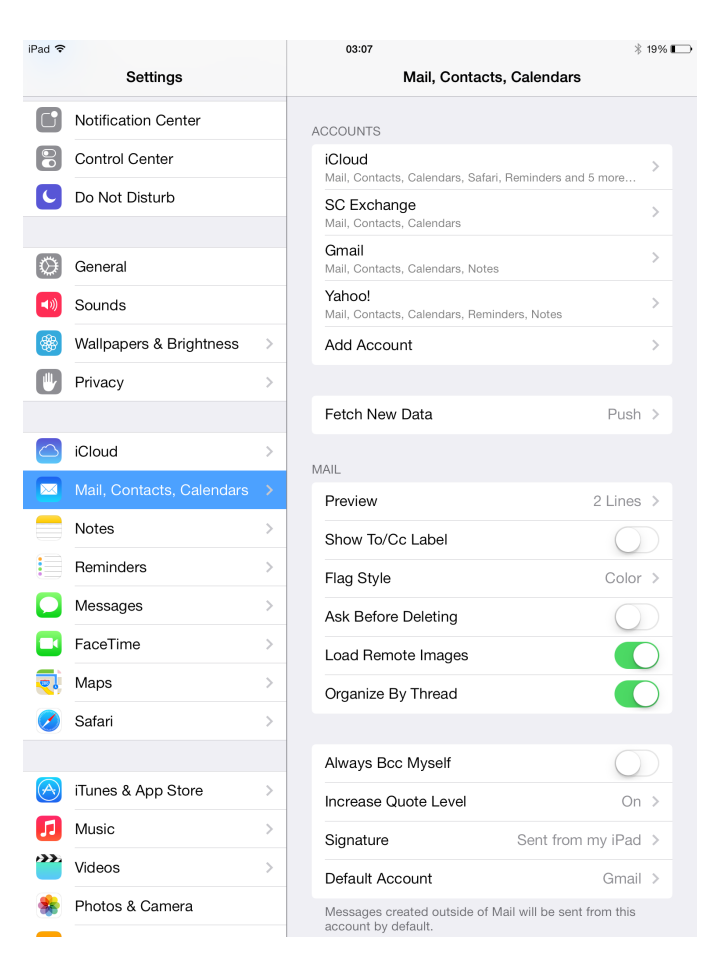

2. Delete any current SC Accounts by selecting the account and tapping Delete Account (if you don't already have an SC account on your device, skip this step).

| iPad 🗢           |                | 0         | 3:11        |                | * 18% 🕞        |
|------------------|----------------|-----------|-------------|----------------|----------------|
| Setting          | gs             | 🗙 Mail, C | Contacts    | SC Exchange    |                |
|                  |                | EXCHA     | NGE         |                |                |
| Airplane Mode    | Airplane Mode  |           | ount        | anthony.groppe | r@sckans.edu > |
| 🛜 Wi-Fi          | BuilderGuest   |           |             |                |                |
| Bluetooth        | On             |           | Mail        |                |                |
| VPN VPN          | PN Contacts    |           |             |                |                |
|                  |                |           | Calendars   |                |                |
| Notification Ce  | enter          |           | Reminders   | ;              |                |
| Control Center   | r              |           | Notes       |                |                |
| C Do Not Disturb | Do Not Disturb |           | 10100       |                | $\bigcirc$     |
|                  |                | Mail      | Days to Syr | IC             | 1 Week >       |
| General          |                |           |             |                |                |
| Sounds           | Sounds         |           |             | Delete Account |                |
| 🛞 Wallpapers & I | Brightness     |           |             |                |                |
| Privacy          |                |           |             |                |                |
|                  |                |           |             |                |                |
| iCloud           |                |           |             |                |                |
| Mail, Contacts   | , Calendars    |           |             |                |                |
| Notes            |                |           |             |                |                |

- Add your new account by tapping Add Account > Exchange
  Fill out your information (email address, password, description) and tap Next

| iPad 🗢               | 03:18                |             | * 16% 🗩 |
|----------------------|----------------------|-------------|---------|
| Settings             | K Mail, Contacts     | Add Account |         |
|                      |                      |             |         |
| Airplane Mode        |                      | 🗅 iCloud    |         |
| 🛜 Wi-Fi BuilderGuest |                      |             |         |
| Bluetooth On         | E                    | 🛚 Exchange  |         |
| VPN VPN              | Exchange             | Next        |         |
|                      |                      |             |         |
| Email firstn         | ame.lastname@sckans. | edu         |         |
| Password ••••        | ••••                 |             |         |
| Description SC E     | xchange              |             |         |
|                      |                      |             |         |
| Genera               |                      |             |         |
|                      |                      |             |         |
| Sounds               |                      |             |         |
| Wallpar              |                      |             |         |
| Privacy              |                      |             |         |
|                      |                      |             |         |
| iCloud               |                      |             |         |
| Mail, C              |                      |             |         |
| Notes                |                      |             |         |
| Reminders            |                      |             |         |
| Messages             |                      |             |         |
| FaceTime             |                      |             |         |
| 剩 Maps               |                      |             |         |
| Safari               |                      |             |         |

5. Select the services you would like to enable and tap Save to finish adding the account to your device.

| Pad ᅙ        |          |        |              | 03:24    |             | * 14% 🗩 |
|--------------|----------|--------|--------------|----------|-------------|---------|
|              | Settings |        |              |          | Add Account |         |
| ✐            | Airplane | Mode   |              |          | i Cloud     |         |
| <del>?</del> | Wi-Fi    | E      | BuilderGuest |          |             |         |
| *            | Bluetoo  | th     | On           | E        | 🛿 Exchange  |         |
| VPN          | VPN      | Cancel |              | Exchange | Save        |         |
|              |          |        |              |          |             |         |
|              | Notifica |        | Mail         |          |             |         |
|              | Control  | -      | Contacts     |          |             |         |
| 0            | Do Not   | -      | Calendars    |          |             |         |
|              |          |        | Reminders    |          |             |         |
| ۲            | Genera   |        | Notes        |          |             |         |
| <b>(</b> ()  | Sounds   |        |              |          |             |         |
| *            | Wallpap  |        |              |          |             |         |
|              | Privacy  |        |              |          |             |         |
|              | iCloud   |        |              |          |             |         |
|              | Mail, C  |        |              |          |             |         |
|              | Notes    |        |              |          |             |         |
|              | Remind   | ers    |              |          |             |         |
|              | Messag   | es     |              |          |             |         |